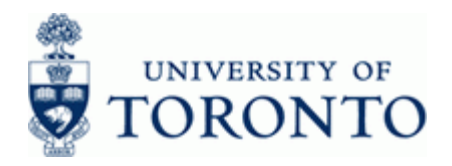

## **Work Instruction**

## **Budget Movement Report for Funds**

ZFTR055\_FUN DS

### When to Use

This report is used to view the budget activity and totals for Funds.

### **Report Functionality**

- Report can be run for individual or multiple Funds associated with an individual or multiple Funds Centers, and can be restricted by: Funds number, Funds Classification, Active Funds, Sponsor, Commitment Item or budget transaction date.
- Provides a summary display of budget activity based on budget transaction type (i.e. Original Budget, Supplements, Returns, Transfers Sent, Transfers Received and Released) or an optional line item detail display.
- Drill down functionality allows users to see budget line items that support the summary total.
- Report can be sorted, sub-totaled, filtered and downloaded to Excel Following link details the Line Item Functionality http://www.finance.utoronto.ca/Assets/Finance+Digital+Assets/grg/reporting/common/lifunc.pdf

## Report Output

### **Summary View**

- Funds Center
- Fund
- Commitment Item
- Fund Class
- Commitment Type
- Availability Control
- Sponsor
- Fund End Date
- Original Budget
- Supplements
- Returns
- Transfers Sent
- Transfers Received
- Carryforward
- Other
- Total Budget
- Released Budget

Line item detail View Entry Document Line Year Budget Type Funds Center Fund Amount in Local Currency User Created On Document Text Text

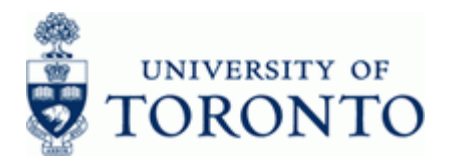

### Menu Path

Use the following menu path(s) to begin this transaction:

Accounting >> Funds Management >> Information System >> Funds Management Section (UofT Reports) >> Budget Analysis Reports >> Budget Movement Report for Funds

### **Transaction Code**

## ZFTR055\_FUNDS

## **Helpful Hints**

This report is only used to report on Funds. To report on Funds Centers use the Budget Movement Report for Funds Centers. The QRG for ZFTR055 can be found at the following link: <u>http://www.finance.utoronto.ca/Assets/Finance+Digital+Assets/qrg/reporting/budgetanalysis/budget moverptfc.pdf</u>

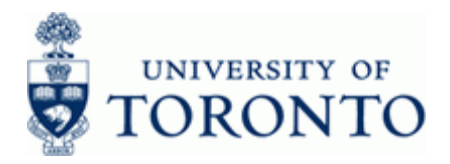

## **Detailed Procedure**

**1.** Start the transaction using the menu path or transaction code.

# SAP Easy Access University of Toronto Menu

|                                                                                                    | SAP                       |
|----------------------------------------------------------------------------------------------------|---------------------------|
| 0 I S O B C Q C B M M 20 5 5 5 6 9 9 5                                                                                                    |                           |
| SAP Easy Access University of Toronto Menu                                                                                                    |                           |
|                                                                                                    |                           |
| ♥ 🔄 SAP menu                                                                                                    |                           |
| 0 🖸 Office                                                                                                    | •                         |
| D 🖸 Logistics                                                                                                    |                           |
| 😪 🖾 Accounting                                                                                                    |                           |
| 🕑 🖾 Financial Accounting                                                                                                    |                           |
| Di 🖵 Controlling                                                                                                    |                           |
| D Enterprise Controlling                                                                                                    |                           |
| Second State State |                           |
| D 🛄 Master Data                                                                                                    |                           |
| P Budgeting                                                                                                    |                           |
| P Postng                                                                                                    |                           |
| Additional Functions                                                                                                    |                           |
| <ul> <li>Information System</li> </ul>                                                                                                    |                           |
| <ul> <li>Gal Funds Management Section (U or T Reports)</li> </ul>                                                                                                    |                           |
| Particle Budget Analysis Reports                                                                                                    |                           |
| 2 Trino - Boulget Acuarton Comparison                                                                                                    |                           |
| 27 FR053 - Bulget Hovership Report for Funds                                                                                                    |                           |
| 2 TH Hors, Budget to Plan Percentilation                                                                                                    |                           |
| 2 T TOPSA - Bouget of the Construction                                                                                                    |                           |
| Donation Reports                                                                                                    |                           |
| Epancial Summary Reports                                                                                                    |                           |
| E M Accounts List                                                                                                    |                           |
| 🕒 🛄 Masagement Reporting                                                                                                    |                           |
| Image: Month-End Reports                                                                                                    |                           |
| Decial Purpose Reports                                                                                                    |                           |
| 🗟 Student Support                                                                                                    |                           |
| P 🛄 Year - End Reports                                                                                                    |                           |
| 👂 🦳 Line Items                                                                                                    |                           |
| 🕨 🛄 Master Data Indexes                                                                                                    |                           |
| Totals Records                                                                                                    |                           |
| D. 1 The Henre                                                                                                    | • •                       |
|                                                                                                    | RPT (1) 010 1 db03 INS // |

2. Double-click 2FTR055\_FUNDS - Budget Movement Report for Funds

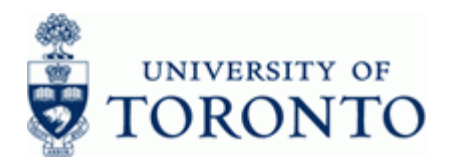

# **Budget Movement Report for Funds**

| Area                              | JUDE T 🗿                                                                                                    |                 |   |  |
|-----------------------------------|----------------------------------------------------------------------------------------------------|-----------------|---|--|
| iget Version                      | 8                                                                                                    |                 |   |  |
| fund Centers                      | 203555                                                                                                    | to              | ۲ |  |
| Include Funds Center Hierarchy    |                                                                                                    |                 |   |  |
| lierarchy variant                 | 6888                                                                                                    |                 |   |  |
| unds                              |                                                                                                    | 10              | • |  |
| unds Classification               |                                                                                                    | 10              |   |  |
| ctive funds only                  |                                                                                                    |                 |   |  |
| ponsors                           |                                                                                                    | to              | ٩ |  |
| ommitment Item                    |                                                                                                    | to              | • |  |
| ommitment Item Hierarchy          |                                                                                                    |                 |   |  |
| CBS Audoot data processed un      | to and including October                                                                                                    | 2006 month and  |   |  |
| BCS (budget data processed op     | o and including october                                                                                                    | 2000 month endy |   |  |
| isplay migrated documents separat | tely                                                                                                    |                 |   |  |
| o not display migrated documents  | separately                                                                                                    | •               |   |  |
|                                   | and the second second se | STATES STATES   |   |  |

**3.** Complete the following as required:

| Field Name     | Required/<br>Optional/<br>Conditional | Description                                                                                                    |
|----------------|---------------------------------------|----------------------------------------------------------------------------------------------------|
| FM Area        | Required                              | Defaults to UofT.                                                                                                    |
| Budget Version | Required                              | Version "0" is the current budget version and reflects all processed changes to budget Version "1" is the original budget version and reflects original operating budgets at the beginning of the fiscal year. If the field is left blank, the report will default to version zero.<br>For a Fund the Version "1" reflects the budget at the beginning of the fiscal year selected. This is not necessarily the original budget of the entire Fund as a Fund can be over several fiscal years. |
| Funds Center   | Required                              | A six digit code, starting with "1" or "2" used to record the funding and spending transactions for financial activity reported on a fiscal year basis. (i.e. operating, ancillary, etc.)                                                                                                    |

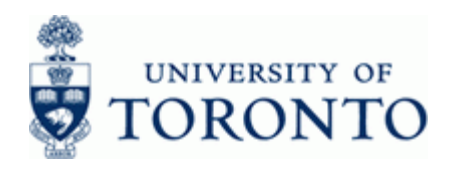

| www.finance | utoronto     | ca/fast |
|-------------|--------------|---------|
| www.mance.  | uluiononilo. | ca/last |

| Field Name                                         | Required/<br>Optional/<br>Conditional | Description                                                                                                    |
|----------------------------------------------------|---------------------------------------|----------------------------------------------------------------------------------------------------|
| Include Funds Center<br>Hierarchy                  | Optional                              | Checking this box indicates that you want to include all the FC's that are listed below the parent account.                                                                                                    |
| Funds                                              | Optional                              | Enter the Fund(s) to be reported on.<br>Leaving the fund field blank will include all funds.                                                                                                    |
| Funds Classification                               | Optional                              | FIS code used to distinguish and identify between Research, Trust and Capital Fund.                                                                                                    |
| Active funds only                                  | Optional                              | Check box to include only active funds.<br>Funds are considered inactive when they are<br>classified as inactive, not based on fund end<br>date.                                                                                                    |
| Sponsors                                           | Optional                              | Enter sponsor number(s) to report on.<br>Leaving the fund field blank will include all<br>sponsors.                                                                                                    |
| Commitment Item                                    | Optional                              | An alphabetic code used to (1) group similar g/l accounts<br>for summary reporting purposes; i.e. Supplies and (2)<br>segregate budget dollars for special purpose spending;<br>i.e. EXP-UTFA, SPECIALS, etc. within a Funds Center or<br>Fund. Defaults based on G/L account used, maybe<br>overwritten. |
| Commitment Item<br>Hierarchy                       | Optional                              | Checking this box indicates that you want to include all the CI's listed below this level.                                                                                                    |
| FBS                                                | Conditional                           | Former Budget System. Select if historical (pre-upgrade, i.e. documents processed up to and including October 2006 month end) budget details/totals are required.                                                                                                    |
| BCS                                                | Conditional                           | Budget Control System. This is the default selection for all reports. This will give budget totals as at October 2006 month end and onwards.                                                                                                    |
| Display Migrated<br>Documents<br>Separately        | Conditional                           | Selecting this displays the migrated budget documents in a separate column (Fiscal Year 2007 only).                                                                                                    |
| Do not display<br>Migrated Documents<br>Separately | Conditional                           | Selecting this includes the migrated budget documents in the standard budget columns (Fiscal Year 2007 only).                                                                                                    |
| Line item entry date                               | Optional                              | Document entry date.                                                                                                    |

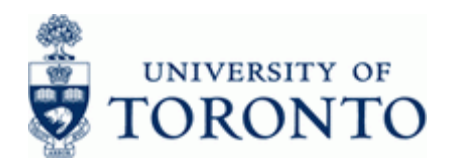

| Field Name | Required/<br>Optional/<br>Conditional | Description                                                                      |  |  |  |  |
|------------|---------------------------------------|----------------------------------------------------------------------------------|--|--|--|--|
| Summary    | Conditional                           | Selecting this will provide the user with a summarized view of all transactions. |  |  |  |  |
| Line Item  | Conditional                           | Selecting this will provide the user with a view of all individual transactions. |  |  |  |  |

# 4. Click 🕑

Report Layout Options: <u>A.) Summary View</u>

B.) Line item detail View

# A.) Summary View

| Budge                                                                                                  | et Mon                                                             | ement R                                                                                                    | eport for                                                   | Fu                                                                        | nds                                                                                                    | N                                                                                                    |                                                                                                    |                                                             |                                                         |
|----------------------------------------------------------------------------------------------------|--------------------------------------------------------------------|----------------------------------------------------------------------------------------------------|-------------------------------------------------------------|---------------------------------------------------------------------------|----------------------------------------------------------------------------------------------------|----------------------------------------------------------------------------------------------------|----------------------------------------------------------------------------------------------------|-------------------------------------------------------------|---------------------------------------------------------|
|                                                                                                    | 4 10                                                               | 25 78 2                                                                                                    | 3 La 19 4                                                   | 29                                                                        | 1 9 9 9 1 1 Seections 1 4 4                                                                                                    | P PI                                                                                                    |                                                                                                    |                                                             |                                                         |
| Area<br>dget Ve<br>nd Cent<br>clude F<br>nds<br>nds Cla<br>tive Fu<br>onsors                           | ersion<br>ters<br>funds Co<br>assifica<br>ands on<br>ht Item       | UOFT<br>000<br>20355<br>enter X<br>ation<br>Ly                                                                                       | 5                                                           |                                                                           |                                                                                                    |                                                                                                    |                                                                                                    |                                                             |                                                         |
| s/FDS R<br>port<br>stance<br>er<br>ate/Time                                                            | leporti:                                                           | ng BCS D<br>ZFTRO<br>RPT<br>Proch<br>02.06                                                                                           | udget. Overa<br>55 <u>FU</u> MDS<br>VAN<br>.2008 11:3       | 11<br>4:06                                                                |                                                                                                    |                                                                                                    |                                                                                                    |                                                             |                                                         |
| S/FDS R<br>port<br>stance<br>er<br>te/Time<br>CFC                                                      | Tund                                                               | ng BCS B<br>ZFTRO<br>RPT<br>PROCH<br>02.06                                                                                           | udget, Overa<br>55_FUNDS<br>WAN<br>.2000 11:3<br>Fund Class | 11<br>4:00                                                                | 6 Sponsor                                                                                                    | End Date                                                                                                   | Original Budget                                                                                             | Supplements                                                 | Returns                                                 |
| S/FDS R<br>port<br>stance<br>er<br>te/Time<br>203555<br>203555<br>203555<br>203555<br>203555<br>203555 | Fund<br>418953<br>418953<br>41896543<br>459677<br>459677<br>459677 | Con.Iten<br>EXPENSE-S<br>EQUIP-S<br>COMPENSE-S<br>EQUIP-S<br>COMPENSE-S<br>EQUIP-S<br>COMPENSE-S<br>DURENE-S<br>DURENE-S<br>DURENE-S | udget, Overa<br>55_FUMDS<br>WAN<br>2000 11:3                | 11<br>4:06<br>3 R<br>3 R<br>3 R<br>3 R<br>3 R<br>3 R<br>3 R<br>3 R<br>3 R | \$ Sponsor Canada Foundation for Innovation<br>Untario Innovation Trust<br>Natural Sciences & Engineering<br>University Health Network<br>University Health Network<br>University Health Network | End Date<br>63.03.2006<br>31.03.2006<br>31.03.2007<br>15.08.2007<br>15.08.2007<br>15.08.2007<br>15.08.2007 | 0riginal Budget<br>642,508.00<br>642,508.00<br>840,477.50<br>24,400.00<br>5,519.00<br>10,231.00<br>1,500.00 | Supplements<br>0.00<br>0.00<br>0.00<br>0.00<br>0.00<br>0.00 | Returns<br>0.00<br>9.00<br>9.00<br>0.00<br>0.00<br>0.00 |

| Column     | Description                    |  |  |  |  |
|------------|--------------------------------|--|--|--|--|
| CFC        | Commitment Funds Center number |  |  |  |  |
| Fund       | Fund number                    |  |  |  |  |
| Com. Item  | Commitment Item name           |  |  |  |  |
| Fund Class | Fund Classification            |  |  |  |  |

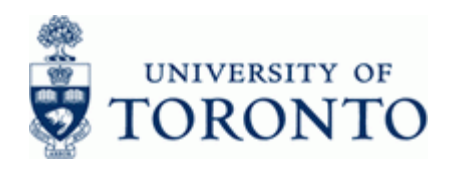

www.finance.utoronto.ca/fast

| Column          | Description                                                                                           |  |  |  |  |
|-----------------|----------------------------------------------------------------------------------------------------|--|--|--|--|
| с               | Commitment Item Category.                                                                             |  |  |  |  |
|                 | 2 - Revenue                                                                                           |  |  |  |  |
|                 | 3 - Expense                                                                                           |  |  |  |  |
| AVC             | Funds Availability Control                                                                            |  |  |  |  |
|                 | O – Overall Budget                                                                                    |  |  |  |  |
|                 | R – Released Budget                                                                                   |  |  |  |  |
| Sponsor         | Sponsor Name                                                                                          |  |  |  |  |
| End Date        | Fund End Date                                                                                         |  |  |  |  |
| Original Budget | Represents the initial set-up of funds when the fund was awarded often corresponding with grant year. |  |  |  |  |
| Supplements     | Budget supplements.                                                                                   |  |  |  |  |
| Returns         | Budget Returns                                                                                        |  |  |  |  |
| Transf. Sent    | Budget transfers sent                                                                                 |  |  |  |  |
| Transf. Rec'd   | Budget transfers received                                                                             |  |  |  |  |
| Carryforward    | Carryforward budget received or sent.                                                                 |  |  |  |  |
| Total Budget    | Total of all budget transactions.                                                                     |  |  |  |  |
| Released Budget | Total budget released and available for spending for Research Funds.                                  |  |  |  |  |

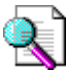

Report can be edited (sorted, sub-totaled, filtered etc.) using the icons on the reporting tool bar at the top of the report. For details on Line Item Functionality click: http://www.finance.utoronto.ca/Assets/Finance+Digital+Assets/qrg/reporting/common/lifunc .pdf

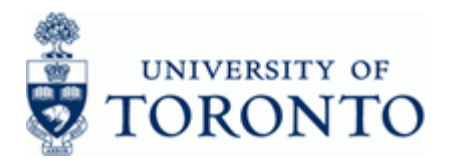

## **Drill Down Functionality**

To drill down and see the supporting budget document line items, double click on any budget amount or total.

.Example: Double-click 642,508.00

## **BCS Budget Entry Documents**

|                                                                  | as System He                               | in .       |          |             |              |         |            | SAP                                |     |
|------------------------------------------------------------------|--------------------------------------------|------------|----------|-------------|--------------|---------|------------|------------------------------------|-----|
| 0                                                                |                                            | 000        |          | 10 20 20    |              | 08      |            |                                    |     |
| BCS Budget En                                                    | try Docum                                  | nents      |          |             |              |         |            |                                    |     |
| S D B B A                                                        | 7723                                       | í 🖪 🖻      | 13       | Ca 🐨 😡 A    | ac   🎹 🖭 (   | hoose 9 | Sare       | Selections I  +                    |     |
| FM area<br>Currency<br>Budget Category<br>Fund:<br>Funds Center: | UOFT<br>CAD<br>Payment<br>410968<br>203555 |            |          |             |              |         |            |                                    | -   |
| Entry Docu Line Year                                             | Budget Type                                | Funds Ctr* | Fund     | Cmmt item 1 | AmountLC     | User    | Created on | Doc. Text Text                     |     |
| 7000028625 000001 2000                                           | Original (KBUD)                            | 203555     | 418968   | EXPENSE-S   | 332,829.00   | PROCNTL | 30.10.2006 | Oct 2006 - budget migration to BCS |     |
| 7000029626 000001 2001                                           | Original (KBUD)                            |            |          | EXPENSE-S   | 264,069.00   | PROCNTL | 30.10.2006 | Oct 2006 - budget migration to BCS |     |
| 7000028627 000001 2002                                           | Original (KBUD)                            |            |          | EXPENSE-S   | 44,810.00    | PROCNTL | 30.10.2006 | Oct 2006 - budget migration to BCS |     |
|                                                                  |                                            |            | 418968 🛃 | · ·         | 642,508.00   |         |            |                                    | 1   |
|                                                                  |                                            | 203555 📇   |          |             | 642,508.00   |         |            |                                    |     |
| <u>n</u>                                                         |                                            |            |          |             | • 642,508.00 |         |            |                                    |     |
|                                                                  |                                            |            |          |             |              |         |            |                                    |     |
|                                                                  |                                            |            |          |             |              |         |            | > (RPT (2) 010 PT (803 IN          | 5 / |

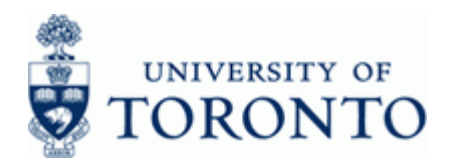

| ⊡<br>List Edi                                                                                                    | it Goto                                                                   | Settings Syste                                                                        | em Help                                                     |                                                             |                                                               |                                                              |                                                              |                                                             | E                                                                                                    |                                                                                                    |                 |
|----------------------------------------------------------------------------------------------------|---------------------------------------------------------------------------|---------------------------------------------------------------------------------------|-------------------------------------------------------------|-------------------------------------------------------------|---------------------------------------------------------------|--------------------------------------------------------------|--------------------------------------------------------------|-------------------------------------------------------------|----------------------------------------------------------------------------------------------------|----------------------------------------------------------------------------------------------------|-----------------|
| <b>Ø</b>                                                                                                    |                                                                           |                                                                                       | i 📙 😋 🚱 (                                                   | 🔉 I 🗅 (K                                                    | ) 🖧   🏖 🕰 🕻                                                   | ן 🕄 🛒 ו 🕼 נ                                                  | <b>E</b>                                                     |                                                             |                                                                                                    |                                                                                                    |                 |
| Budge                                                                                                    | et Moi                                                                    | vement R                                                                              | eport for                                                   | Funds                                                       |                                                               |                                                              |                                                              |                                                             |                                                                                                    |                                                                                                    |                 |
| 3 🔺                                                                                                    | 7                                                                         | 2 3/2 1                                                                               | 4 🖪 🕱 Q                                                     | 6   🎛 e                                                     |                                                               | Selections                                                   |                                                              |                                                             |                                                                                                    |                                                                                                    |                 |
| Budget Mo                                                                                                    | ovement                                                                   | Report for                                                                            | Funds                                                       |                                                             |                                                               |                                                              |                                                              |                                                             |                                                                                                    |                                                                                                    | •               |
| FM Area<br>Budget Va<br>Fund Cent<br>Include F<br>Funds<br>Funds Cla<br>Active fu<br>Sponsors<br>Commitmer<br>BCS/FBS F | ersion<br>ters<br>Funds Co<br>assifica<br>unds on]<br>nt Item<br>Reportin | UOFT<br>000<br>20355!<br>enter X<br>ation<br>Ly<br>BCS Bu                             | ;<br>udget, Overai                                          | 11                                                          |                                                               | You can d<br>summary<br>view.                                | rill down on th<br>view to jump to                           | e total<br>o a cor                                          | budget in the<br>nplete line item                                                                       |                                                                                                    |                 |
| Report<br>Instance<br>User<br>Date/Time                                                                                 | P                                                                         | ZFTRØ<br>RPT<br>Prochi<br>13.06                                                       | 55_FUNDS<br>/AN<br>.2008 13:09                              | 9 : 05                                                      |                                                               |                                                              |                                                              |                                                             |                                                                                                    |                                                                                                    |                 |
| CFC                                                                                                    | Fund                                                                      | Com.Item                                                                              | Supplements                                                 | Returns                                                     | Transf.Sent                                                   | Transfers Rec'd                                              | Carryforward                                                 | Other                                                       | Total Budget                                                                                            | Released Budget                                                                                         |                 |
| 203555<br>203555<br>203555<br>203555<br>203555<br>203555<br>203555<br>203555<br>203555                                  | 418953<br>418968<br>456543<br>459677<br>459677<br>459677<br>459677        | EXPENSE-S<br>EXPENSE-S<br>EQUIP-S<br>COMPENS-S<br>EXPENSE-S<br>OVERHEAD-S<br>TRAVEL-S | 0.00<br>0.00<br>0.00<br>0.00<br>0.00<br>0.00<br>0.00<br>0.0 | 0.00<br>0.00<br>0.00<br>0.00<br>0.00<br>0.00<br>0.00<br>0.0 | 0.00<br>0.01-<br>0.00<br>0.00<br>0.00<br>0.00<br>0.00<br>0.00 | 0.99<br>0.06<br>0.99<br>0.99<br>0.99<br>0.99<br>0.99<br>0.99 | 6.69<br>6.69<br>6.69<br>6.69<br>6.69<br>6.69<br>6.69<br>6.69 | 0.00<br>0.00<br>0.00<br>0.00<br>0.00<br>0.00<br>0.00<br>0.0 | 642,508.00<br>642,508.00<br>40,479.58<br>24,000.00<br>5,519.00<br>10,231.00<br>1,500.00<br>1,366,745.58 | 642,508.00<br>642,508.00<br>48,479.58<br>24,000.00<br>5,519.00<br>10,231.00<br>1,508.00<br>1,306,745.58 |                 |
|                                                                                                    |                                                                           |                                                                                       |                                                             |                                                             |                                                               |                                                              |                                                              |                                                             | D RPT (                                                                                                 | 1) 010 💌 db03 INS                                                                                       | •<br>•<br>7///. |

Z

Double click on the Total Budget Amount \$1,366,745.58 to go to Line item detail View directly without existing the report.

## OR

To see the entire report as a line item view initially rather than drilling down, choose Line Item instead of Summary on the initial screen to get the following view:

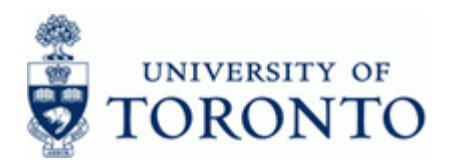

# B.) Line Item View

| 9 <b>- </b>   <b>e</b>   e                                                          | 84412                                                 | ¥ 🖸 🖻          | 1 3      | <b>B T B</b> | ABC 🛛 🖽  | 🖽 Choo    | 90 😼 San   | e   🖪 🖪    | Selections    4   4   4   1              |
|-------------------------------------------------------------------------------------|-------------------------------------------------------|----------------|----------|--------------|----------|-----------|------------|------------|------------------------------------------|
| FM area<br>Currency<br>Dudget Category<br>Fund:<br>Funds Center:<br>Commitment Item | UOFT<br>GAD<br>Paymen<br>410953<br>203555<br>: COMPET | nt<br><br>¥5 5 |          |              |          |           |            |            | ŝ                                        |
| Intry Docu Line                                                                     | Year Budget Type                                      | Funds Ctr      | Fund     | Cmmt item    | E A      | mountLC   | Created by | Created on | Entry Document Header Text               |
| 000026541 000001                                                                    | 2000 Original (KBUD                                   | 203555         | 418953   | EXPENSE-S    | 3        | 32,829.00 | PROCNTL    | 30.10.2006 |                                          |
| 000028542 000001                                                                    | 2001 Original (KBUD)                                  | 5              |          | EXPENSE-S    | 21       | 54,069.00 | PROCNTL    | 30.10.2006 |                                          |
| 000028543 000001                                                                    | 2002 Original (KBUD)                                  | 5              |          | EXPENSE-S    |          | 14,810.00 | PROCNTL    | 30.10.2006 |                                          |
|                                                                                     |                                                       |                | 410953   | 5            | . 64     | 2,500.00  |            |            |                                          |
| 000029625 000001                                                                    | 2000 Original (KBUD)                                  | 2              | 418968   | EXPENSE+S    | 3        | 12,829.00 | PROCNTL    | 30.10.2006 |                                          |
| 000029626 000001                                                                    | 2001 Original (KBUD)                                  | 5              |          | EXPENSE-S    | 21       | 54,069.00 | PROCNTL    | 30.10.2006 |                                          |
| 000028627 000001                                                                    | 2002 Original (KBUD)                                  | 5              |          | EXPENSE-S    |          | 4,810.00  | PROCNTL    | 30.10.2006 |                                          |
| and service and services                                                            |                                                       |                | 410968 2 | 1            | . 64     | 2,500.00  |            |            |                                          |
| 000049043 000001                                                                    | 2004 Original (KBUD)                                  | 5              | 456543   | EQUIP-S      |          | 10,479.59 | PROCNTL    | 30.10.2006 |                                          |
| 000061559 000001                                                                    | 2004 Transfer Send                                    |                | 26200226 | EQUIP-S      |          | 0.01-     | KWANCHRI   | 22.03.2007 | Transfer from NSERC EQPEQ 203555 / 45654 |
|                                                                                     |                                                       |                | 456543 2 | 5            | • 4      | 0,479.58  | 1          |            |                                          |
| 000055017 000001                                                                    | 2005 Original (KBUD)                                  | 5              | 459677   | COMPENS-S    | 1        | 9,000.00  | PROCNTL    | 30.10.2006 |                                          |
| 000055018 000001                                                                    | 2005 Original (KBUD)                                  | 2              |          | EXPENSE-S    |          | 3,000.00  | PROCNTL    | 30.10.2006 |                                          |
| 000055019 000001                                                                    | 2005 Original (KBUD)                                  | 5              |          | OVERHEAD-S   |          | 3,750.00  | PROCNTL    | 30.10.2006 |                                          |
| 000055020 000001                                                                    | 2005 Original (KBUD)                                  |                |          | TRAVEL-S     |          | 500.00    | PROCNTL    | 30.10.2006 |                                          |
| 000060755 000001                                                                    | 2006 Original Budget                                  |                |          | COMPENS-S    | 8        | 5,000.00  | AUSSESAN   | 16.02.2007 | add 06 budget                            |
| 000060755 000002                                                                    | 2006 Original Budget                                  | 1              |          | TRAVEL-S     |          | 1,000.00  | AUSSESAN   | 16.02.2007 | add 06 budget                            |
| 000060755 000003                                                                    | 2006 Original Budget                                  | 1              |          | EXPENSE-S    |          | 2,519.00  | AUSSESAN   | 16.02.2007 | add 06 budget                            |
| 000060755 000004                                                                    | 2006 Original Budge                                   |                |          | OVERHEAD-S   |          | 6,481.00  | AUSSESAN   | 16.02.2007 | add 06 budget                            |
|                                                                                     | 100 (A. 36) (A.                                       |                | 459677 2 | 5            | . 4      | 1,250.00  | 10 0       |            |                                          |
|                                                                                     |                                                       | 203555 2       | 3        |              | •• 1,36  | 6,745.58  |            |            |                                          |
| 5                                                                                   |                                                       |                |          |              | ••• 1,36 | 6,745.58  |            |            |                                          |
|                                                                                     |                                                       |                |          |              |          |           |            |            |                                          |

To drill down and see a specific budget document, single click on the entry document number.

Example: Click on 7000028541

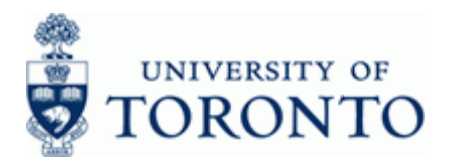

# **Budget Document Entry - Header**

| ocess<br>vicet Category                                | 7888828541<br>Enter<br>Pausent                                                                                                    | Status<br>Total<br>Version   | Posted<br>332,829.00                      | CAD<br>Ear al Aver   | 2888 | FM Area UDF T                                      |
|--------------------------------------------------------|----------------------------------------------------------------------------------------------------|------------------------------|-------------------------------------------|----------------------|------|----------------------------------------------------|
| cument type                                            | AUTO                                                                                                    | Document Date                | 38.18.2865                                |                      |      |                                                    |
| Year Period                                            | fs 28 D 0                                                                                                    | d Funds Center               | Conmitment item                           | Тура                 |      | Amount (CAD)                                       |
| Vear Perior                                            | 15<br>17 10 28 10 10<br>17 10 10 10<br>17 10 10<br>17 10<br>17 10<br>10<br>10<br>10<br>10<br>10<br>10<br>10<br>10<br>10<br>10<br>10<br>10<br>1 | d Funds Center<br>953 203555 | Conmitment item<br>EXFENSE-S              | Тура<br>ОКІМ         |      | Amount (CAD) DK<br>332,829.00 0                    |
| Vear Perior<br>A Value Tr<br>OO1 Budget<br>002 Release | 15 (17 (17 (17 (17 (17 (17 (17 (17 (17 (17                                                                                                    | d Funds Conter<br>53 203555  | Conmitment from<br>EXTENSE-S<br>EXTENSE-S | Typo<br>ORIM<br>RELE |      | Amount (CAD) (Dk<br>332,829.00 (0<br>332,829.00 (0 |

To see who posted the budget document and the date and time it was posted click on the Additional Data tab.

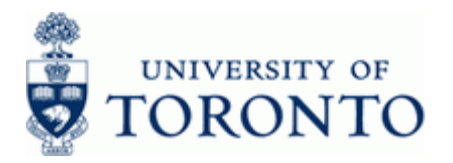

## **Budget Entry Document - Additional Data**

| der Text       t Hane       r Cohort       r Cohort       Lite Law       Created on       Station       Created at       17:11:89                                                                                                    |
|----------------------------------------------------------------------------------------------------|
| t Name<br>Concert<br>Stic Law<br>Created on 38.18.2086<br>Created at 17:11:89<br>Terr Periods<br>Terr Value Type<br>Euro Value Type<br>Euro |
| Control     Created by     PRODUIL       List Law     Created on     38.18.2006       Listation     Created at     17.211.200       Periods     Interview     Interview       Listation     Commitment itom     Type       Amount (CAD) 0     Budget     419503     203505       Displayet     410953     203555     EVENGE'S     ORIM       D2     Pelease     410953     203555     EVENGE'S     PELE                                                                                                    |
| Created on     318,118,2186       Islation     Created at       Image: Created at     17211:89                                                                                                    |
| Line         Creado at         V211109           Cerado at         V211109           Cerado at         Cerado at           Cerado at         Cerado at           Cerado at         Cerado at           Cerado at         Cerado at           Cerado at         Cerado at           Cerado at         Cerado at           Cerado at         Cerado at           Cerado at         Cerado at           Cerado at         Cerado at           Cerado at         Cerado at                                                                                                    |
| Vericots         Periods           A T (b) T (b) T (b) T (b) A (b) (c) (c) (c) (c) (c) (c) (c) (c) (c) (c                                                                                                    |
| 02   Pelease   410953   200555   EVTENSE-S   PELE   302,029.00   C                                                                                                    |
|                                                                                                    |
|                                                                                                    |

5. Click Click Cli

## End of procedure.

## **Resource Information:**

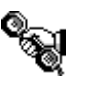

Contact your FAST team representative for additional instructions on how to use this function. <u>http://www.finance.utoronto.ca/fast/contacts.htm</u>

## **Reference Guides:**

Line Item Functionality http://www.finance.utoronto.ca/Assets/Finance+Digital+Assets/qrg/reporting/common/lifunc.pdf

ZFTR055\_Budget Movement Report for Funds Center <u>http://www.finance.utoronto.ca/Assets/Finance+Digital+Assets/qrg/reporting/budgetanalysis/budg</u> <u>etmoverptfc.pdf</u>